# 招商银行手机银行银期签约示意图

一、登陆手机银行;

二、最下面一行5个菜单,选择【我的】,点进去后选择【全部】;

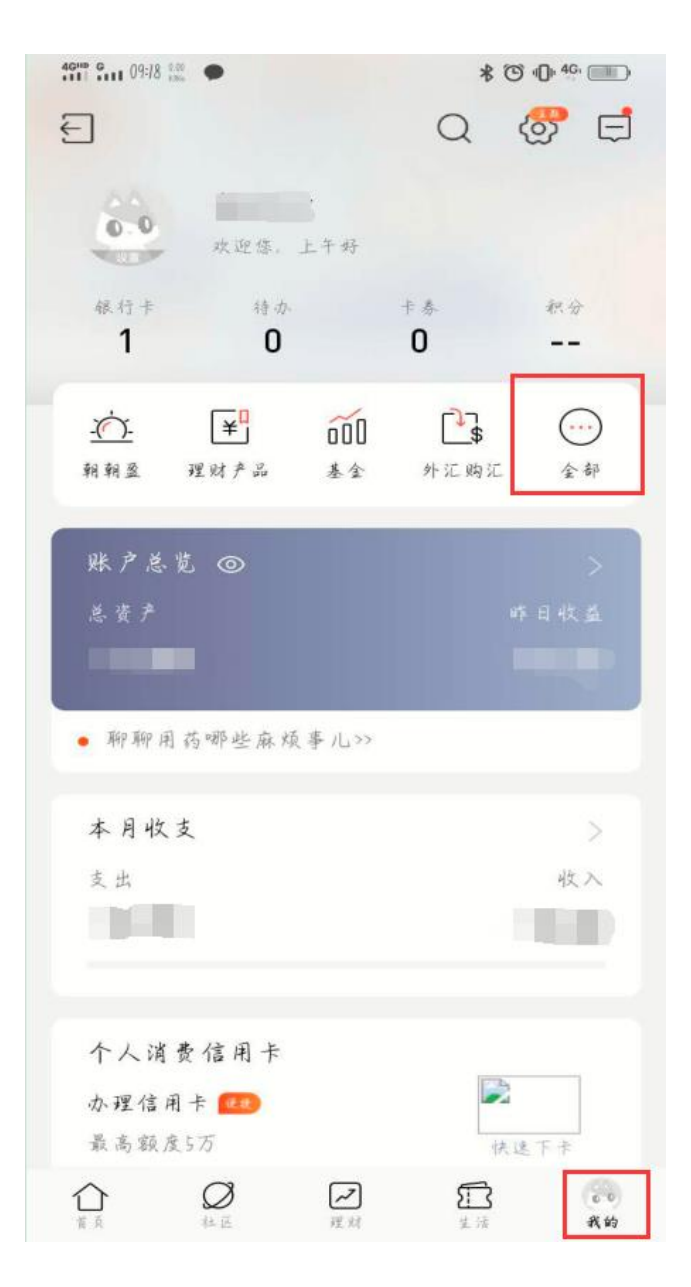

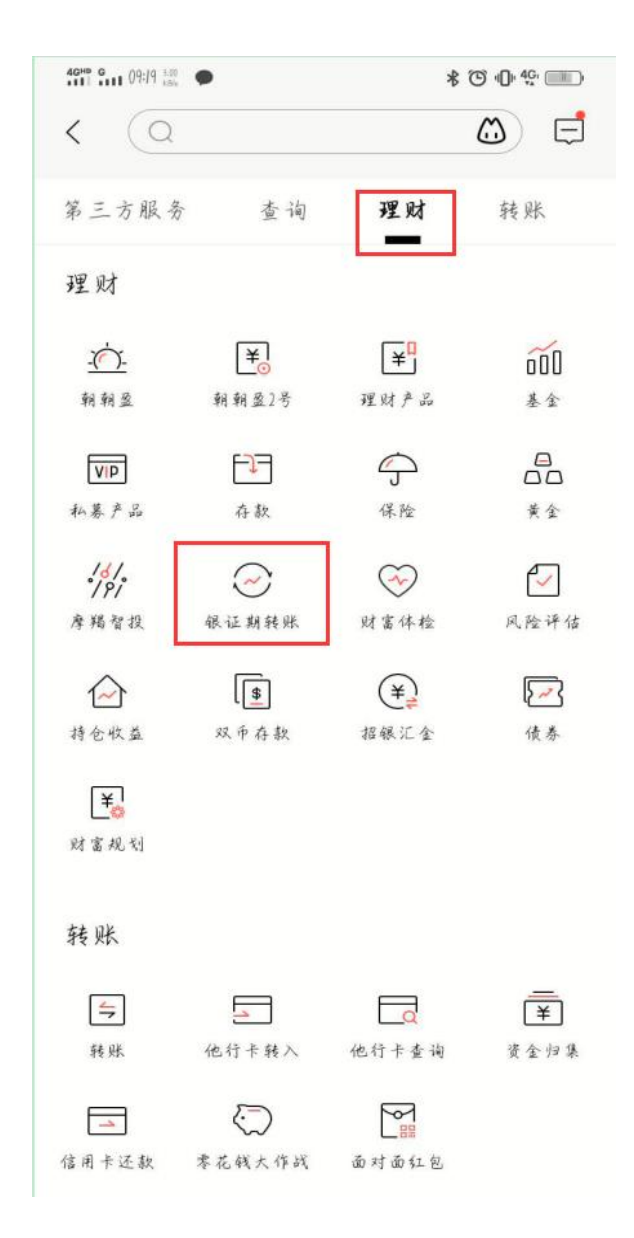

三、选择【理财】,然后点击【银证期转账】;

### 五、然后选择【银期转账】;

| 4GHP G 10:08 2.40 KBb |       | * 🕲 🕕 👯 📖 |
|-----------------------|-------|-----------|
| <                     | 银证期转账 | :         |
| 银证服务                  |       | >         |
| 银证转账                  |       | >         |
| 银期转账                  |       | >         |
| 银商转账                  |       | >         |
| 支付中介                  |       | >         |
|                       |       |           |
|                       |       |           |

### 六、点进去之后选择【建立协议】;

| 4GHD G 09:19 8-50                                                                                                    | * © •D• <sup>4G</sup> •                                                                                                    |
|----------------------------------------------------------------------------------------------------|----------------------------------------------------------------------------------------------------|
| < 4                                                                                                    | 以期转账 6 …                                                                                                    |
| 🔀 未查询到协议信息                                                                                                    |                                                                                                    |
|                                                                                                    | 📿 联系客服                                                                                                    |
| 一卡通                                                                                                    | b214*******3521 >                                                                                                    |
| 协议管理                                                                                                    | >                                                                                                    |
| 建立协议                                                                                                    | >                                                                                                    |
| 期货端转账控制                                                                                                    | >                                                                                                    |
| 交易查询                                                                                                    | >                                                                                                    |
| 说明:<br>1. 银期转账提供一卡通话#<br>保证金账户之间的资金互射<br>2. 银期转账仅向己开通银<br>并通银期转账功能,请通过<br>3. 当您在原申请表中预留自<br>金账号等资料发生变化时,<br>变更手续,以确保银期转账<br>4. 银期转账的服务时间为想<br>每周一至周五的上午9点至一 | <ul> <li>周与您在特约期货径纪公司处开立的功能。</li> <li>闭转账功能的客户开放。如果您需要我行或期货径纪公司渠道办理。</li> <li>句一卡通客户号和期货径纪公司保证请立即到原期货径纪公司申请办理</li> <li>动能的正常使用。</li> <li>鲁约期货经纪公司工作时间(一般为<br/>F+3点半之间)。</li> </ul> |

## 七、之后翻到第11页,选择【中融汇信期货有限公司】,点击开通协议;

| 4GHD G 09:22 8.88         |             | * 🕲 🕼 <sup>4G</sup> |
|---------------------------|-------------|---------------------|
| <                         | 建立协议        | ŋ <b>.</b>          |
| 一卡通                       |             | b214*******3521 >   |
| 美尔雅期货有限2<br>期货公司编号:bb0058 | 公司          | 开通协议 >              |
| 中信期货有限公司<br>期貨公司编号:660059 | ۶J          | 开通协议 >              |
| 中投天琪期货有P<br>期货公司编号:660060 | 良公司         | 开通协议 >              |
| 平安期货有限公司<br>期货公司编号:660061 | 5           | 开通协议 >              |
| 中融汇信期货有P<br>期货公司编号:660062 | 良公司         | 开通协议 >              |
|                           | 当前第 11127 页 |                     |
| 上一页                       | 首页 末页       | 下一页                 |
| 说明:<br>1. 建立协议页面提供4       | 展期转账协议的开通   | 助 幣 。               |

## 八、点击进去之后填写相应内容;

| 《 开通协议 ① ··· 当前一卡通 b214*******3521 期货公司 中融汇信期货有限公司 期货端转账控制 期货端转账控制 日本 日本 日本 日本 人民币 > 客产姓名                                                                                                    | 勾选开通后方可通过期货 <sup>;</sup><br>完成出入金业务。 |
|----------------------------------------------------------------------------------------------------|--------------------------------------|
| <ul> <li>当前一卡通 b214*******3521</li> <li>期货公司 中融汇信期货有限公司</li> <li>期货端转账控制</li> <li>期货端活期转保证金</li> <li>期货端保证金转活期</li> <li>下种 人民币 &gt;</li> <li>客产姓名</li> </ul>                                                                                                    | 勾选开通后方可通过期货站<br>完成出入金业务。             |
| <ul> <li>期货公司</li> <li>中融汇信期货有限公司</li> <li>期货端转账控制</li> <li>期货端活期转保证金</li> <li>期货端保证金转活期</li> <li>一</li> <li>一</li> <li>一</li> <li>一</li> <li>一</li> <li>五</li> <li>一</li> <li>五</li> <li>二</li> <li>二&lt;</li></ul> | 勾选开通后方可通过期货站<br>完成出入金业务。             |
| 期货端转账控制<br>期货端活期转保证金       日货端保证金转活期     1     2       5     日       6     产姓名                                                                                                    | 勾选开通后方可通过期货站<br>完成出入金业务。             |
| <ul> <li>期货端活期转保证金</li> <li>自货端保证金转活期</li> <li>一</li> <li>一</li> <li>方</li> <li>一</li> <li>一</li> <li>方</li> <li>一</li> <li>方</li> <li></li> <li><td>勾选开通后方可通过期货站<br/>完成出入金业务。</td></li></ul>             | 勾选开通后方可通过期货站<br>完成出入金业务。             |
| <ul> <li>期货端保证金转活期</li> <li>一</li> <li>一</li> <li>7</li> <li>一</li> <li>7</li> <li>一     <li>一     <li>2     <li>人民币 &gt;     </li> <li>客户姓名     </li> </li></li></li></ul>                                                                                                    | <b>心风山八</b> 壶业分。                     |
| 币种 人民币 ><br>客户姓名                                                                                                    |                                      |
| 客户姓名                                                                                                    |                                      |
|                                                                                                    |                                      |
| 正件类型 身份证 >                                                                                                    |                                      |
| 正件号码 请输入证件号码                                                                                                    | 输入身份证号                               |
| 呆证金账号 请输入保证金账号                                                                                                    | 输入期货账号                               |
| 呆证金密码 保证金密码                                                                                                    | 输入期货账号的资金密码                          |
| 取款密码 请输入 1                                                                                                    | 输入银行密码                               |